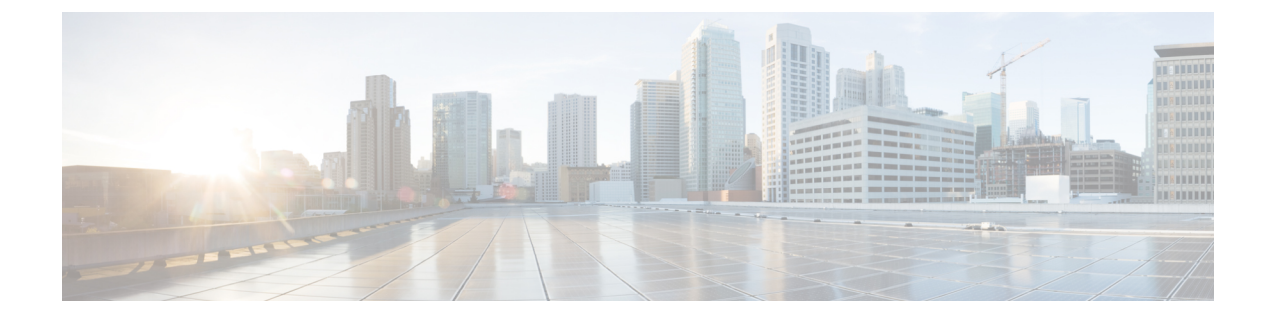

# **Cisco Elastic Services Controller**の VMware vCloud Director へのインストール

この章では、VMware vCloud Director に Cisco Elastic Services Controller をインストールする手順について説明します。この章は次のセクションで構成されています。

- ESC OVA ファイルの VMware vCloud Director のカタログへのアップロード  $(1 \, \stackrel{\sim}{\sim} \stackrel{\sim}{\scriptscriptstyle \mathcal{I}})$
- vCD Web クライアントへの ESC vApp の展開 (2ページ)
- VIM コネクタの追加 (3 ページ)
- ・自己署名証明書の追加(3ページ)

# ESC OVA ファイルの VMware vCloud Director のカタログへ のアップロード

#### 手順

- ステップ1 vCD Web クライアントを使用して vCD 組織にログインします。
- **ステップ2** [カタログ (Catalogs)]>[マイ組織のカタログ (My Organization's Catalogs)]から、カタロ グを選択します。
- ステップ3 [vApp テンプレート (vApp Templates)]タブで、[アップロード (Upload)]をクリックします。

[vApp テンプレートとして OVF パッケージをアップロード(Upload OVF package as a vApp Template)] ウィンドウが表示されます。

- ステップ4 [OVF パッケージ (OVF package)]フィールドで、[ローカルファイル (Local file)]をクリッ クします。[参照 (Browse)]をクリックし、ローカルシステムから ESC OVA ファイルを選択 します。
- ステップ5 [アップロード(Upload)]をクリックして、ESC OVA ファイルをカタログに転送します。

ESC OVA ファイルをアップロードすると、カタログから ESC vApp テンプレートにアクセス できます。

### vCD Web クライアントへの ESC vApp の展開

ここでは、Elastic Services Controller (ESC)の展開シナリオと、VMware vCloud Director (vCD) に ESC vApp を展開する手順について説明します。

組織や組織 VDC などのリソースは、展開前に vCD で作成する必要があります。詳細について は、「vCloud Director (vCD)のリソースの管理」を参照してください。

vCD Web クライアントに ESC vApp を展開するには、次の手順を実行する必要があります。

#### 手順

- ステップ1 vCD Web クライアントを使用して vCD 組織にログインします。
- **ステップ2** [カタログ(Catalogs)]>[マイ組織のカタログ(My Organization's Catalogs)] から、カタロ グを選択します。
- ステップ3 ESC vApp テンプレートを選択し、右クリックして [マイクラウドに追加(Add to My Cloud)] を選択します。
- ステップ4 展開を完了するには、[マイクラウドに追加(Add to My Cloud)] ウィザードで次の項目を指 定する必要があります。
  - a) [名前と場所の選択(Select Name and Location)]: vAppの名前として[ESC]を指定し、その仮想データセンターを選択します。
  - b) [リソースの設定(Configure Resources)]: VM 名として [ESC] を指定し、ストレージポ リシーに [SharedOnly] を指定します。
  - c) [ネットワークマッピング(Network Mapping)]: インターフェイスのネットワークタイプに、[MgtNetwork]、[SvcNetwork]、および[VnfNetwork]を指定します。IP割り当ては、IPv4のすべてのタイプのネットワークで静的手動です。
  - d) [カスタムプロパティ (Custom Properties)]: Day (0) 操作のカスタムプロパティを入力 します。注: [vCenter Server の VM 設定 (VM Settings of vCenter Server)] セクション は、何か入力したり、変更したりしないでください。
  - e) [ハードウェアのカスタマイズ (Customize Hardware)]: CPU 使用率、メモリ消費量、お よびその他のコアパラメータを指定します。
  - f) [終了準備の完了(Ready to Complete)]: ウィザードの右下隅にある[このウィザードの終 了後に vApp の電源をオンにする(Power on vApp after this wizard is finished)] をオンにし、[完了(Finish)] をクリックします。

## VIM コネクタの追加

インストール後のVIMコネクタの設定、およびVIMコネクタの管理の詳細については、『Cisco Elastic Services Controller User Guide』の「Managing VIM Connectors」の章を参照してください。

## 自己署名証明書の追加

vCDインスタンスが自己署名証明書を使用している場合は、次のコマンドを使用して証明書を ESC に追加し、SSL 検証を正しく行えるようにします。

\$ escadm truststore add --help usage: escadm truststore add [-h] [-v] --alias ALIAS --file FILE

```
optional arguments:

-h, --help show this help message and exit

-v, --v, --verbose show verbose output

--alias ALIAS

--file FILE
```

自己署名証明書の追加